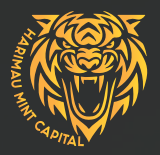

# HARIMAU MINT CAPITAL USER GUIDE: TRADING CTRADER

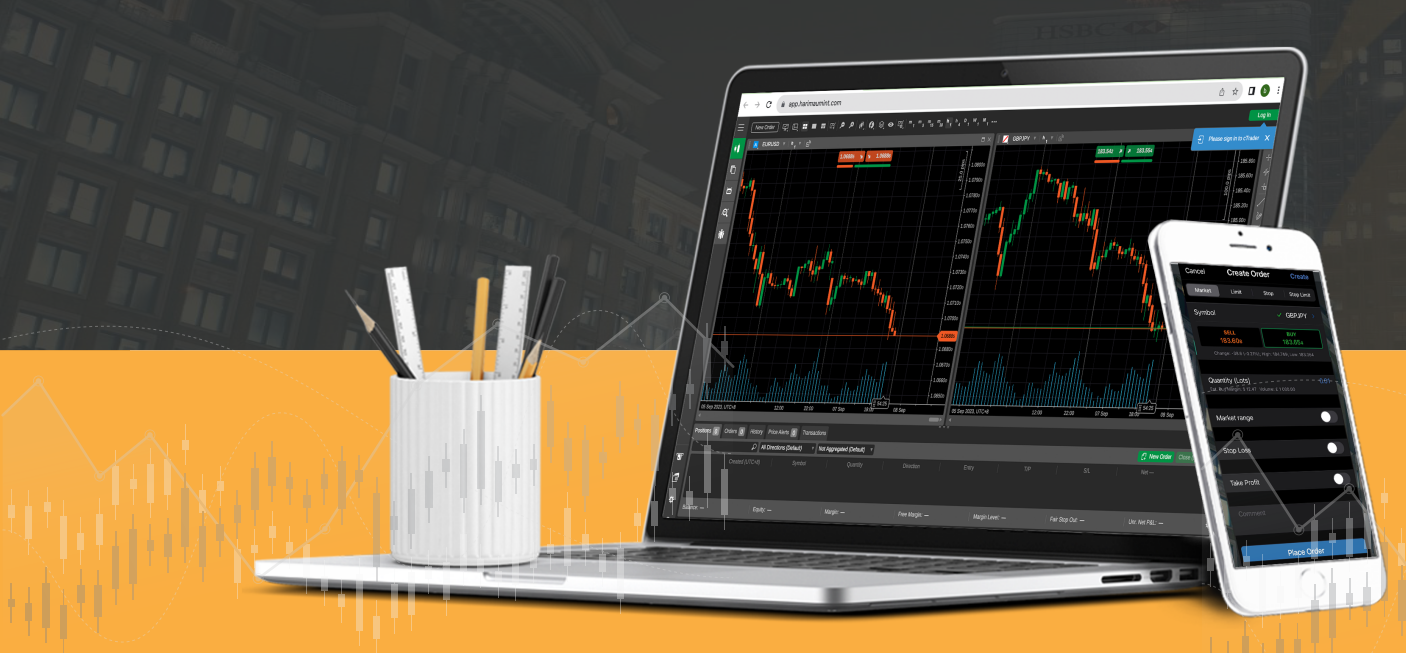

# HOW TO Open An Account.

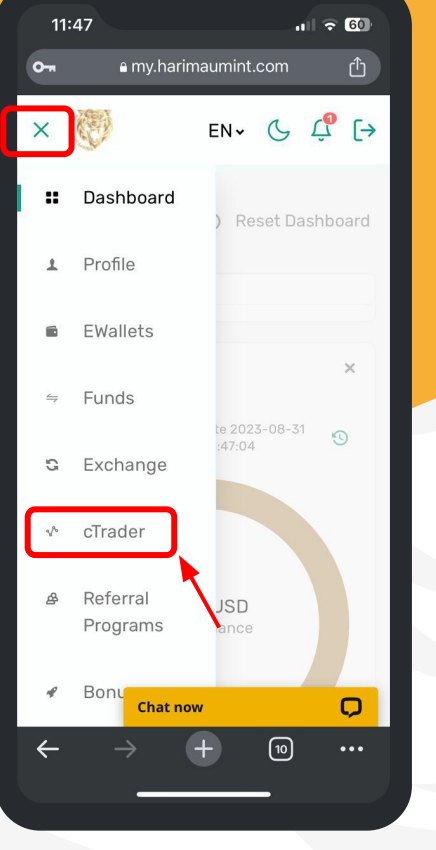

1. Access the menu and select the' cTrader'.

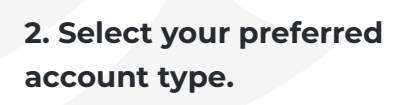

Chat now

11:49

Platform \*

Demo

**Create live account** 

cTrader Standard Live

cTrader CENT Live

cTrader ECN Live

cTrader DGAE Live

0-

 $\equiv$ 

.... 🗢 🚳

Q

10

EN - 🕓 🗘 [→

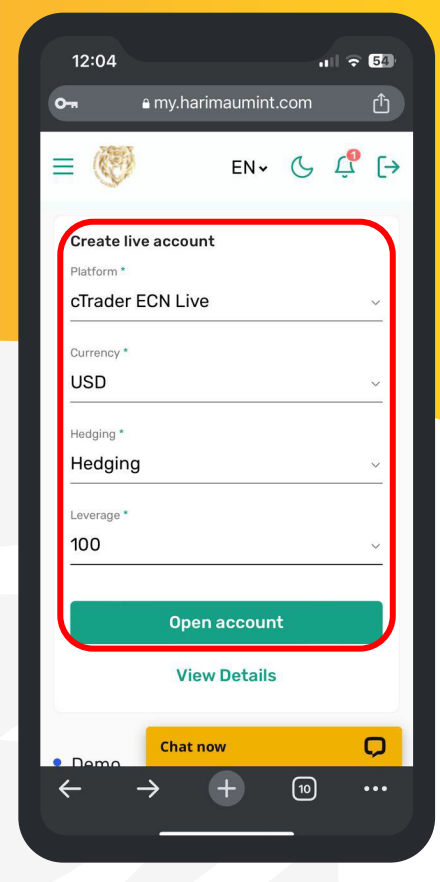

3. Select your account settings of choice, then click 'Proceed'.

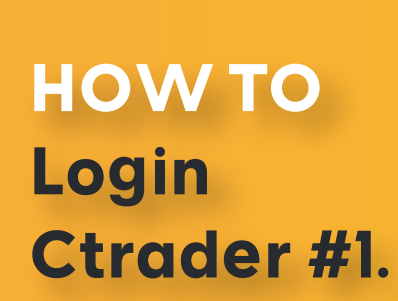

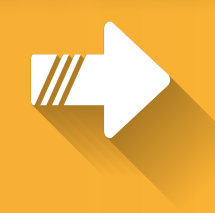

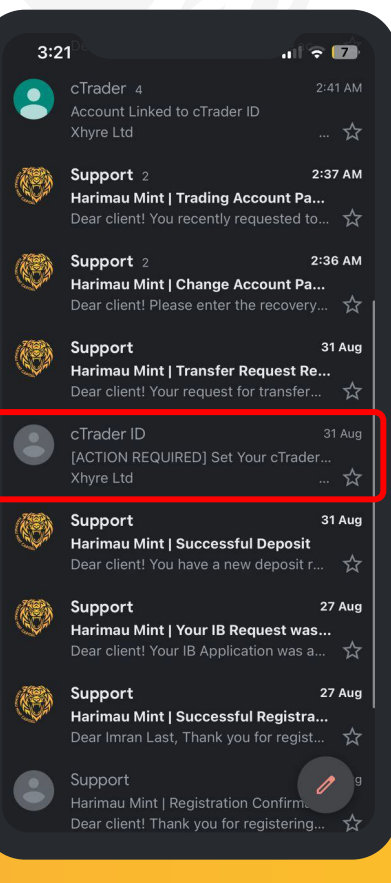

1. After registration, find your cTrader ID in your email.

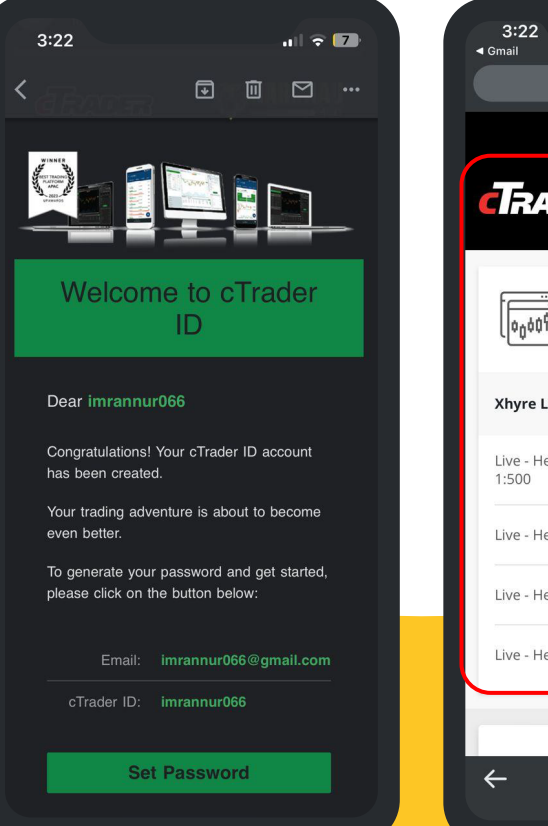

2.Create a New Password for Your cTrader ID.

| 3:22<br>∢ Gmail                                 | ₹ <b>8</b> 4 |
|-------------------------------------------------|--------------|
| aid-app.harimaumint.com                         | Û            |
| د imran                                         | nur066       |
|                                                 |              |
| αccounts                                        |              |
| Xhyre Ltd                                       | ٠            |
| Live - Hedging - 1035634 - 47.93 USD -<br>1:500 | Ō            |
| Live - Hedging - 1035638 - 0.00 USD - 1:100     | Ō            |
| Live - Hedging - 1035651 - 0.00 USD - 1:100     | Ô            |
| Live - Hedging - 1035664 - 0.00 USD - 1:500     | Ō            |
| eTrader Dockton                                 |              |
| $\leftarrow \rightarrow +$ 13                   | •••          |
|                                                 |              |

3. After completion, your cTrader accounts will appear automatically.

# HOW TO Login Ctrader #2.

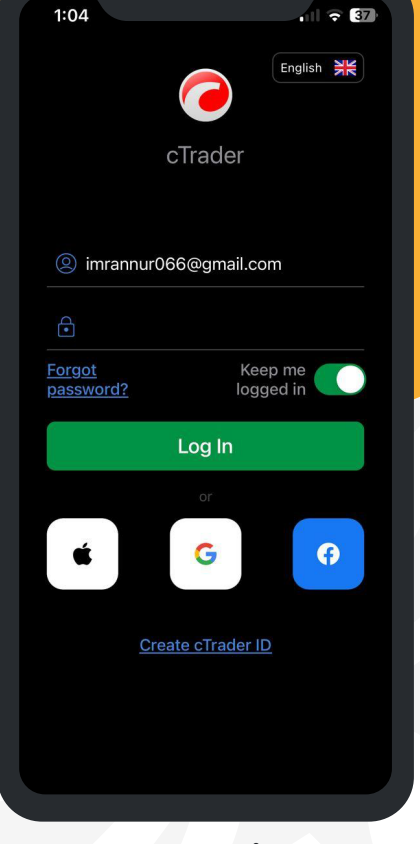

1. After completing the cTrader ID setup, log in to your cTrader platform.

- 3:30 \* 275 Live 1035634 Q New York 19:30 (UTC+0) Xhyre - 1035634 1:500 - \$ 47.93 ✓ Live Xhyre - 1035638 Xhyre - 1035651 Xhyre - 1035664 EURUSD
  - 2. All your trading accounts will be displayed on the dashboard.

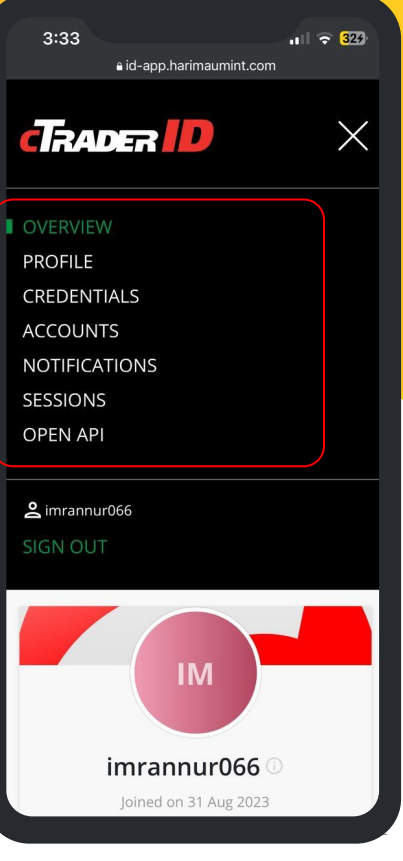

3. You can also access your trading account details on the cTrader ID platform.

# HOW TO Download Ctrader: Desktop App.

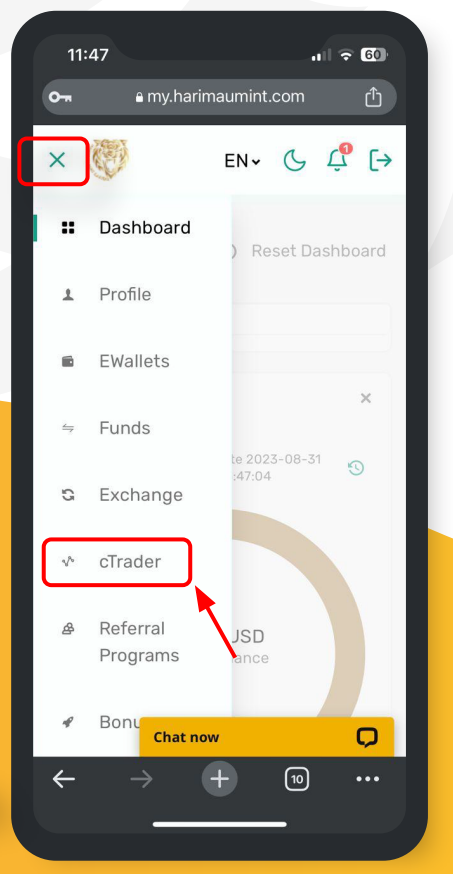

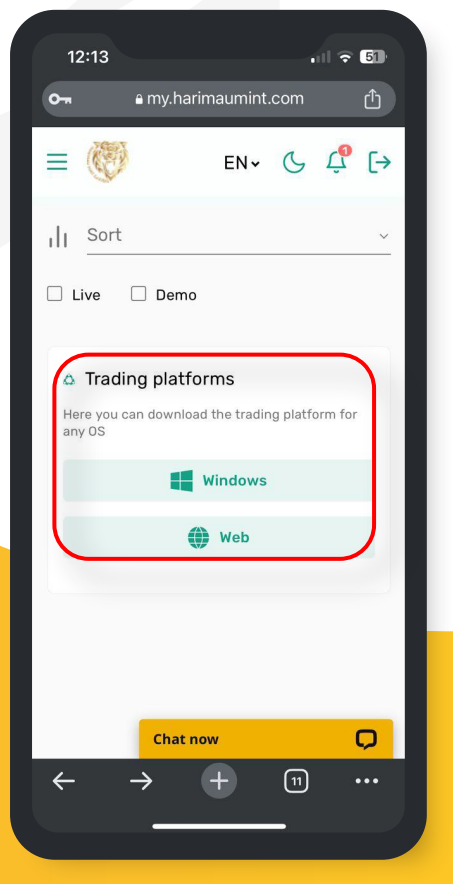

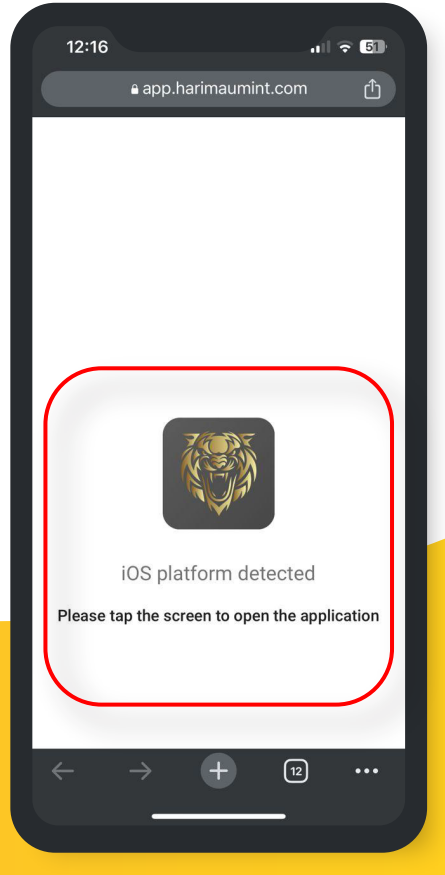

3. Get cTrader on Play Store (Android) and App Store (iOS) now!

1. Access the Menu and Click the 'cTrader' Icon.

2. Click on Your Preferred Operating System.

### HOW TO Access cTrader Web.

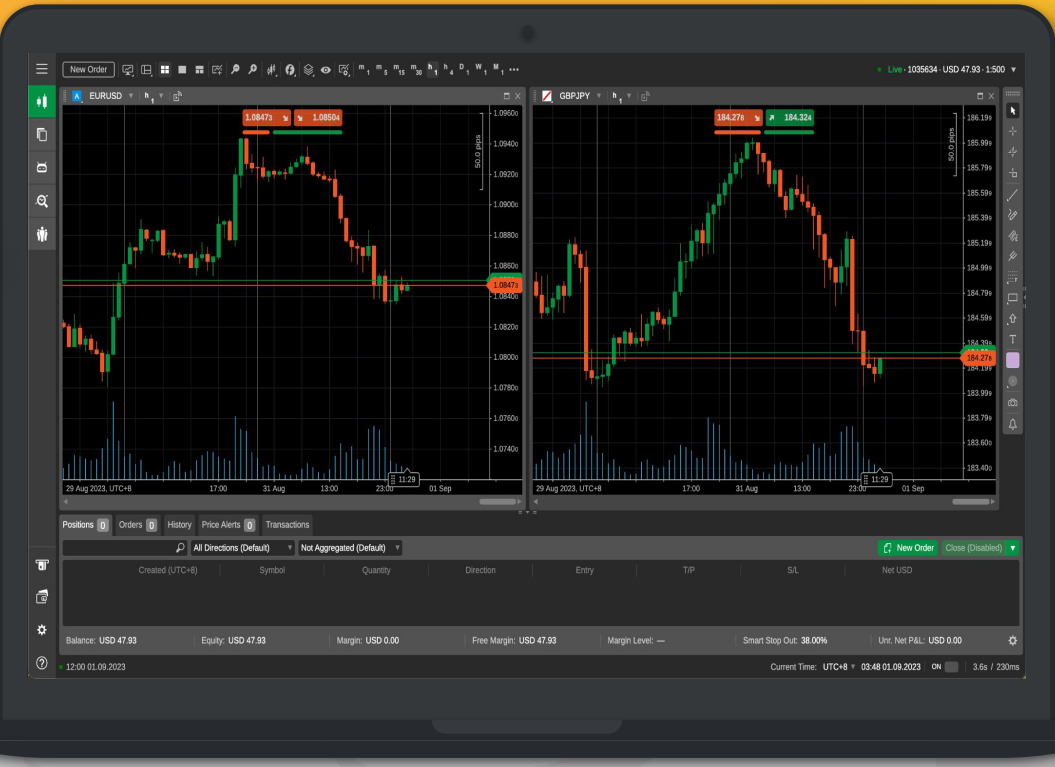

1. Access the link: <u>https://app.harimaumint.com/</u>

2. Sign in to your cTrader trading account

# HOW TO Download IOS & Android Apps.

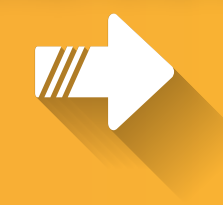

1. Visit the Apple App Store or Android Play Store and search for "cTrader.

Available on the App Store

Google Play

2. Install cTrader on your mobile phone.

.... 🗢 57

× Cancel

Finance

3:53

Q ctrader

\*\*\*\* 195

E

cTrader

Spotware

ul 🔶 <mark>5</mark>7 3:58 Live 1035634 X  $\overline{}$ Trading session: 19:58 (UTC+0) New York at below show the comm An exchange tradee und service an im much like stocks. An ETF holds assets for the net asset value over the course of to its net asset value over the course of because of their low costs, tax efficiency because of their low costs, tax entry type of exchange-traded product. Only so-called authorized participat shares of an ETF directly from or to blocks of tens of thousands of ET underlying securities. Author term, but usually act as m units with their under Grayscale won in its prolonged case against the US Securities and Exchange Commission (SEC) The asset manager's appeal to have its Bitcoin Trust (GBT... FXS United States EIA Natural Gas Storage Change above expectations (25B) in August 25: Actual (32B) United States EIA Natural Gas Storage Change above expectations (25B) in August 25: Actual (32B)... ....

**3.** Log in to your cTrader account using your registered cTrader ID.

# STEP-BY-STEP Deposit GUIDE.

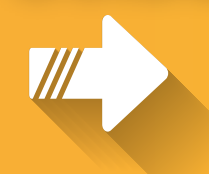

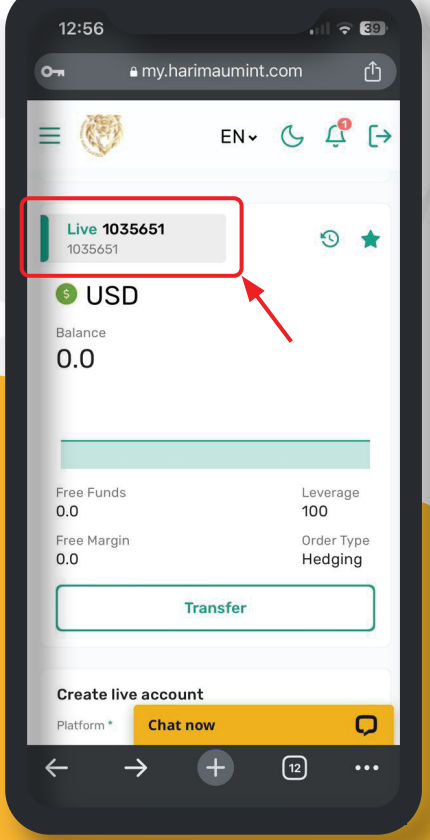

1. Click the 'Account Details' located at the top–left corner.

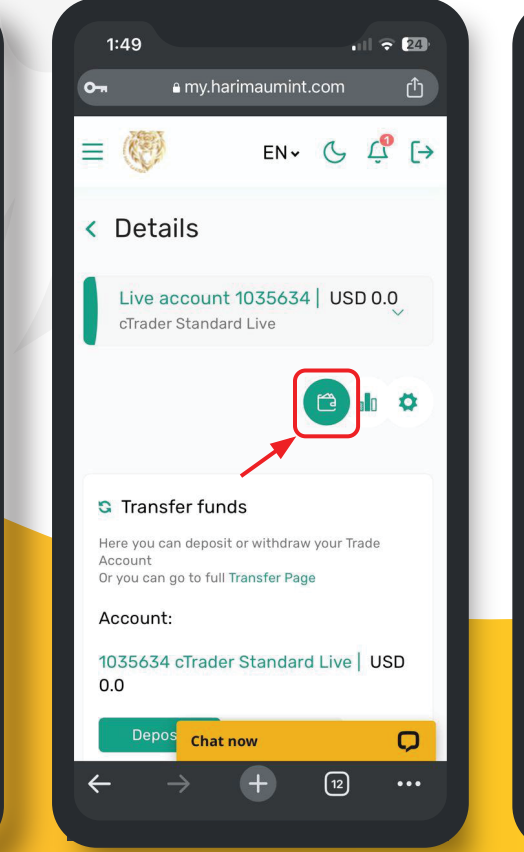

2. Click the wallet icon.

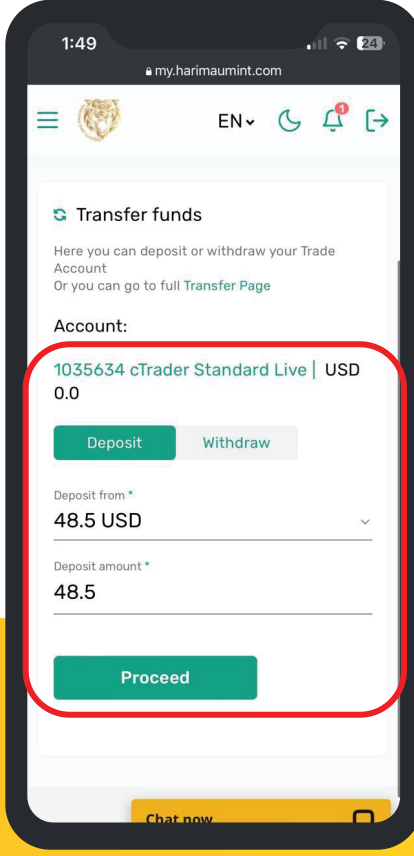

3. Input deposit amount and click 'Proceed' to request.

# HOW TO Make A withdrawal.

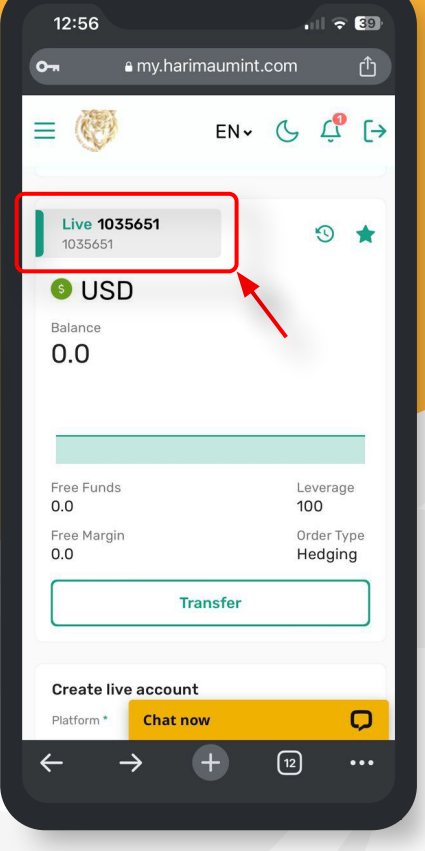

1. Click the 'Account Details' located at the top–left corner.

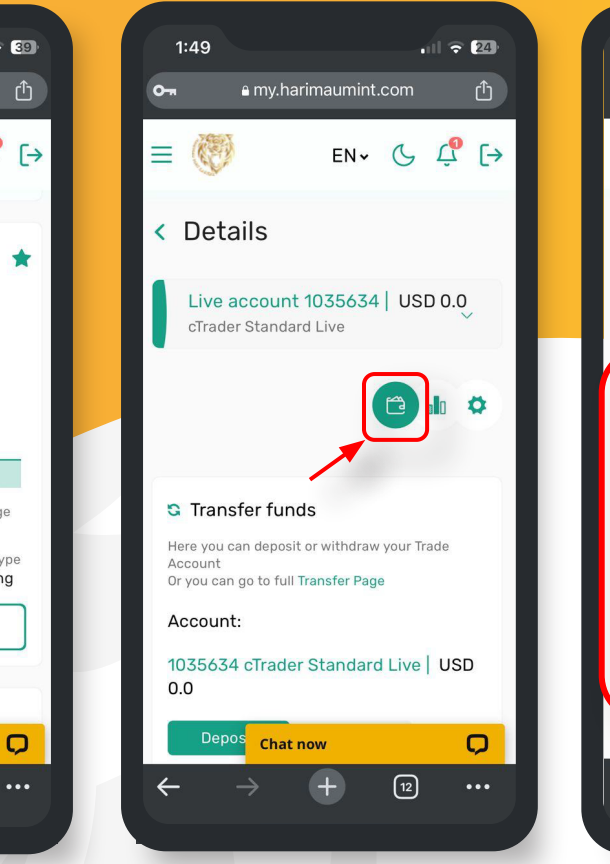

2. Click the wallet icon.

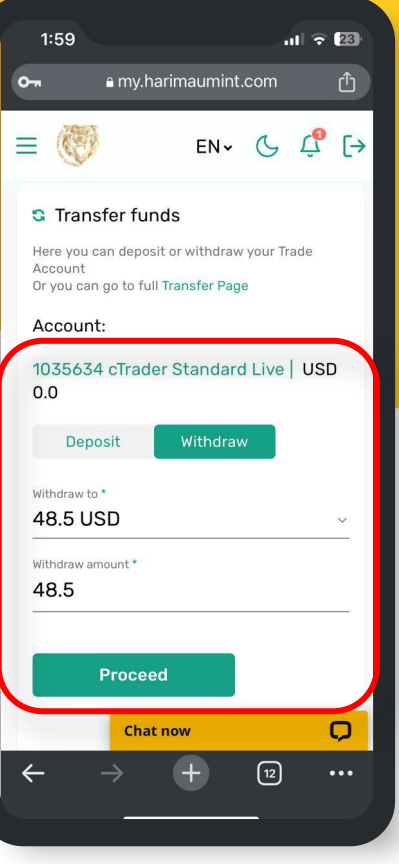

3. Enter the withdrawal amount and click 'Proceed' to request.

# HOW TO Edit Ctrader.

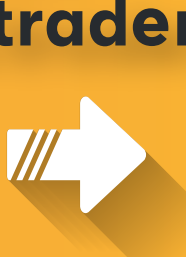

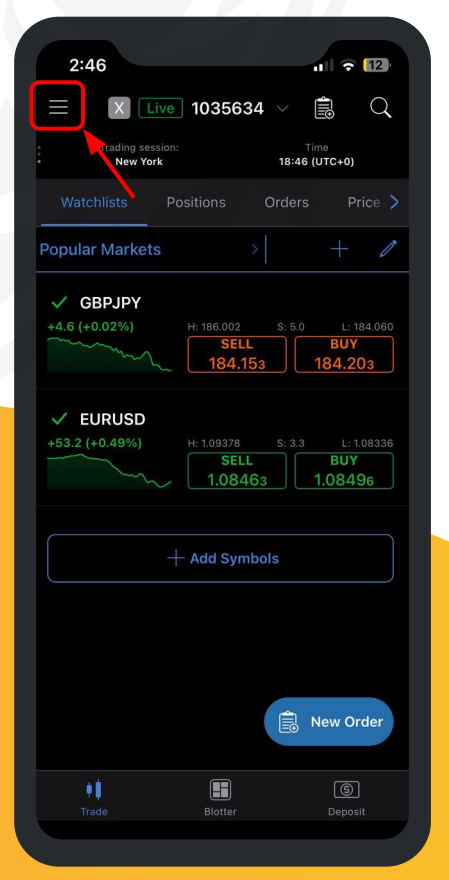

1. After logging in, click on the top left menu button.

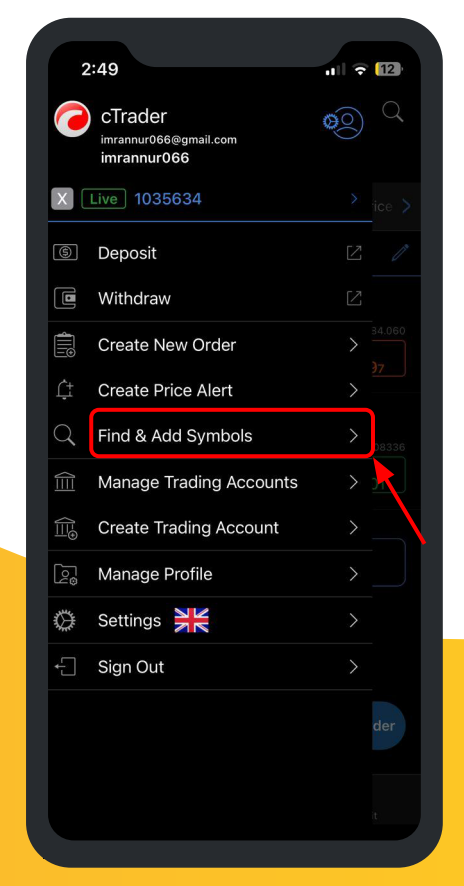

2. Select 'Find & Add Symbol'.

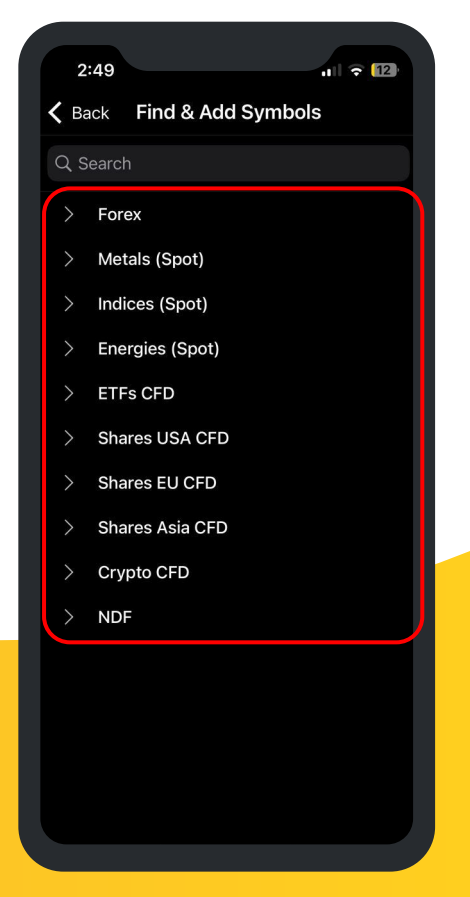

3. Add on your preferred trading assets to dashboard

# List of Trading Pairs.

#### Major Currency Pairs

EURUSD GBPUSD USDJPY AUDUSD USDCHF USDCAD NZDUSD

### Minor Currency Pairs **EURGBP** EURAUD GBPJPY EURJPY AUDJPY GBPAUD GBPCAD AUDNZD **EURCAD** CHFJPY CADJPY NZDJPY AUDCHF **EURNZD** GBPCHF

| EXOTIC | Pairs  |
|--------|--------|
|        |        |
| CNHJPY | GBPHUF |
| CHFNOK | GBPMXN |
| CHFPLN | GBPTRY |
| CHFSEK | NZDHUF |
| CHFSGD | GBPZAR |
| CHFZAR | HKDJPY |
| CHFHUF | MXNJPY |
| CUCUSD | SGDJPY |
| DKKNOK | SGDHKD |
| DKKSEK | NZDSGD |
| EURCNH | NZDDKK |
| EURILS | NZDNOK |
| EURSGD | NOKJPY |
| EURMXN | NOKSEK |
| EURPLN | NZDSEK |
| GBPCZK | TRYJPY |
| GBPDKK | SEKJPY |
| GBPHKD | USDTHB |
|        | ZARJPY |
|        |        |

#### **Exotic Pairs**

AUDSGD USDNOK USDCZK AUDZAR USDILS **CHFDKK** USDSGD USDHUF **EURHUF USDHKD GBPSEK** USDCNH USDTRY EURCZK USDZAR EURDKK EURSEK USDMXN EURNOK USDPLN EURTRY USDDKK **EURHKD GBPNOK** EURZAR **GBPSGD** AUDDKK **GBPPLN** CADDKK AUDHUF AUDNOK CADHKD AUDSEK CADMXN CADNOK CADSEK CADSGD

| Cryptocu | urrency |
|----------|---------|
|          |         |
| BTCUSD   | BCHCAD  |
| BTCEUR   | BCHNZD  |
| BTCJPY   | LTCUSD  |
| BTCGBP   | LTCEUR  |
| BTCCHE   | LTCJPY  |
| BTCALID  | LTCGBP  |
| BTCNZD   | LTCAUD  |
| BTCCAD   | LTCCAD  |
| BICCAD   | LTCNZD  |
| BICBCH   | XRPUSD  |
| BTCETH   | BNBUSD  |
| BTCLTC   | BNBEUR  |
| ETHUSD   | BNBJPY  |
| BCHUSD   | BNBGBP  |
| BCHEUR   | BNBAUD  |
| BCHJPY   | BNBCAD  |
| BCHGBP   | BNBNZD  |
| BCHAUD   | BATUSD  |
|          | DSHUSD  |
|          | EOSUSD  |
|          | ETCUSD  |
|          | IOTUSD  |

#### NEOUSD ATMUSD OMGUSD SANUSD SUSUSD TRXUSD **AXSUSD XLMUSD CRVUSD XMRUSD ONEUSD** ZECUSD LRCUSD ADAUSD INCUSD DOGUSD **XTZUSD** SOLUSD DOTUSD LNKUSD UNIUSD ALGUSD

FILUSD

Cryptocurrency

FTTUSD **APEUSD** BARUSD ICPUSD MANUSD TETUSD MKRUSD **FTMUSD MTCUSD** AAVUSD **AVAUSD** VECUSD GMTUSD **FLWUSD** NERUSD GRTUSD **KSMUSD** 

#### Cryptocurrency

| ZILUSD    | RVNUSD |
|-----------|--------|
| GALUSD    | ONTUSD |
| CEOUSD    | ZENUSD |
| CHZUSD    | IMXUSD |
| ENJUSD    | STOUSD |
| KAVUSD    | RENUSD |
| ARWUSD    | CELUSD |
| KNCUSD    | DYDUSD |
| COMUSD    | CNEUSD |
| XEMUSD    | PEPUSD |
| YFIUSD    | CHRUSD |
| QTMUSD    | COTUSD |
| SNXUSD    | CVCUSD |
| EGLUSD    | ALIUSD |
| SKLUSD    | CTSUSD |
| SRMUSD    | ZRXUSD |
| ANKUSD    | XINUSD |
| SXPUSD    | NGCUSD |
| LPTUSD 10 |        |
|           | 000000 |

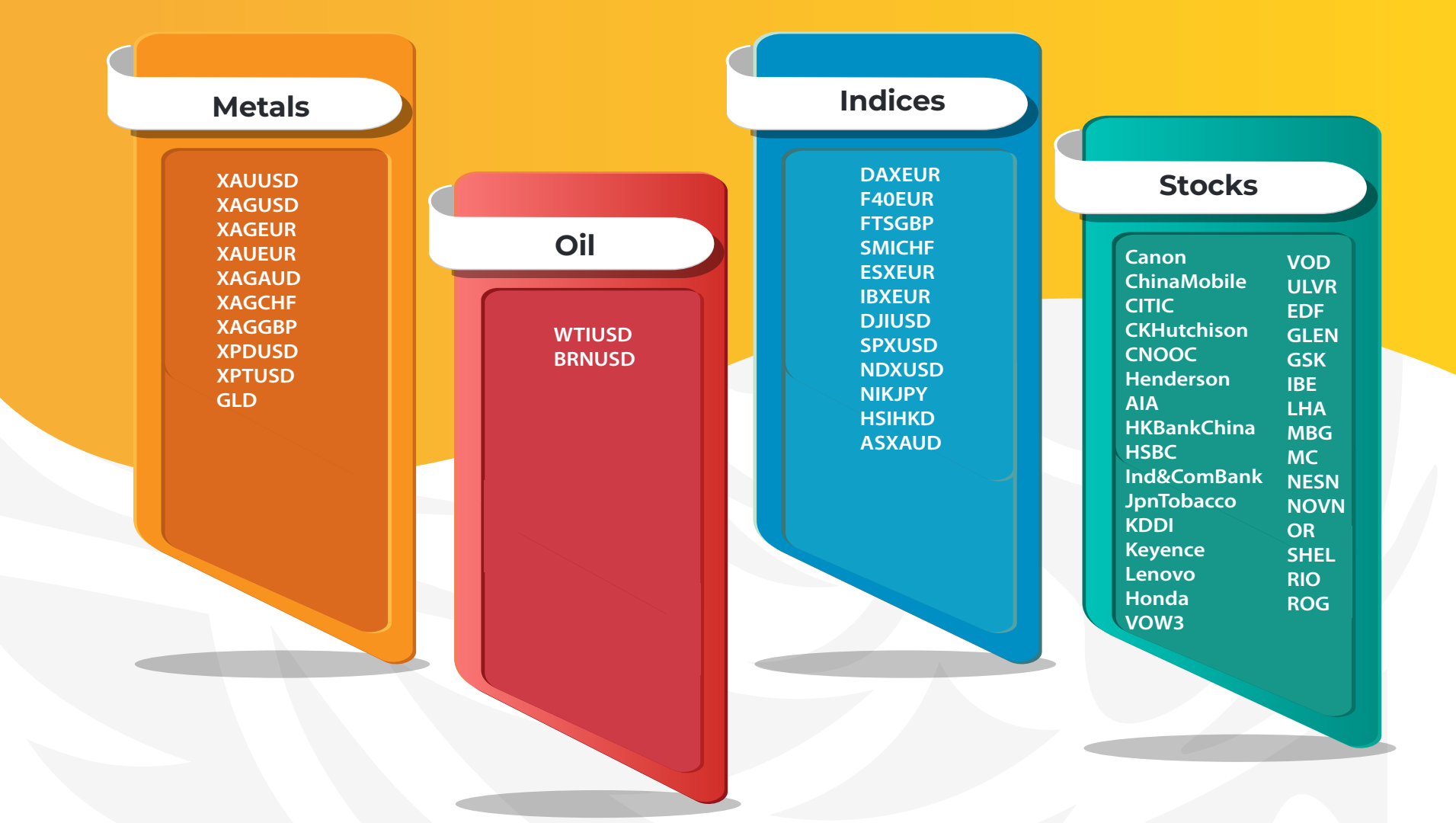

### Stocks

| SAP         | Toyota |
|-------------|--------|
| SIE         | Xiaomi |
| Makita      | DGE    |
| MitsubisUFJ | BNP    |
| Mitsui      | FDX    |
| Mizuho      | GE     |
| DTE         | GOOGI  |
| Nissan      | GS     |
| PICC        | н      |
| Seven&l     | HD     |
| ShenhuaEnrg | META   |
| SHK         | HPQ    |
| Softbank    | ING    |
| Sony        | INTC   |
| Sumitomo    | JNJ    |
| Tencent     | JPM    |
| Toshiba     | KO     |
|             | MA     |
|             | IBM    |
|             |        |

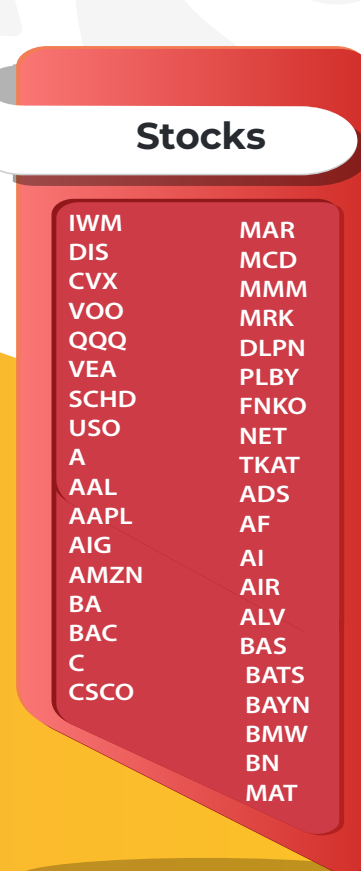

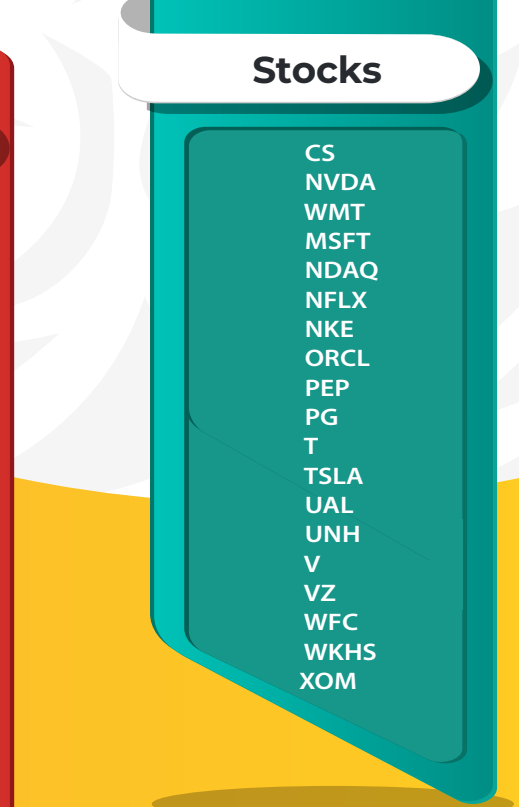

# HOW TO Open An Order.

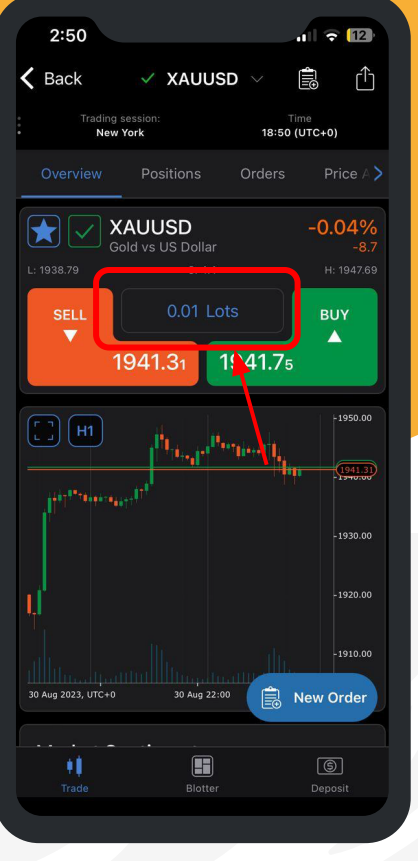

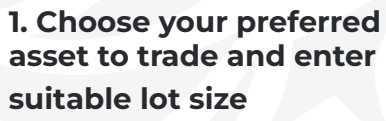

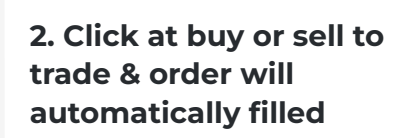

31 Aug 01:00

Ħ

2:52

SELL

( ] H1

30 Aug 2023, UTC+0

•

New York

Order Filled at 215.436

215.458

BNBUSD

K Back

|   | 2:53                         |  |        |       | all 🗟             |                   |
|---|------------------------------|--|--------|-------|-------------------|-------------------|
| < | Back                         |  | BNBUSD |       | 1                 | $\langle \rangle$ |
|   | Trading session:<br>New York |  |        | 18:5: | Time<br>3 (UTC+0) | )                 |

#### Order Filled at 218.672

1 2

 $\mathbf{A}$ 

-235.000

-230.000

New Order

218.707

۲Î

18:52 (UTC+0)

Your request to close position 0.01 Lots of BNBUSD was filled at VWAP 218.672.

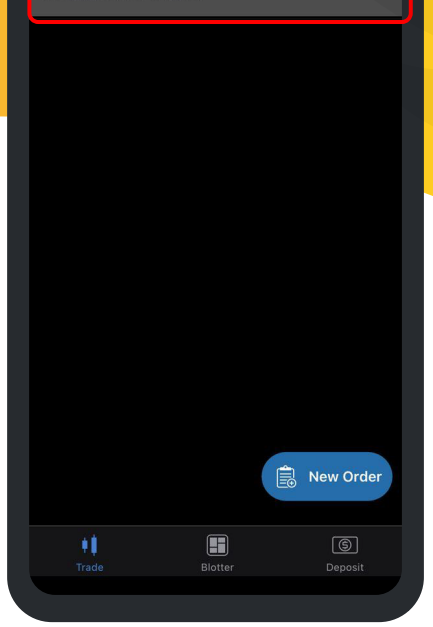

3. Once order filled, you can check here

HOW TO Close Order.

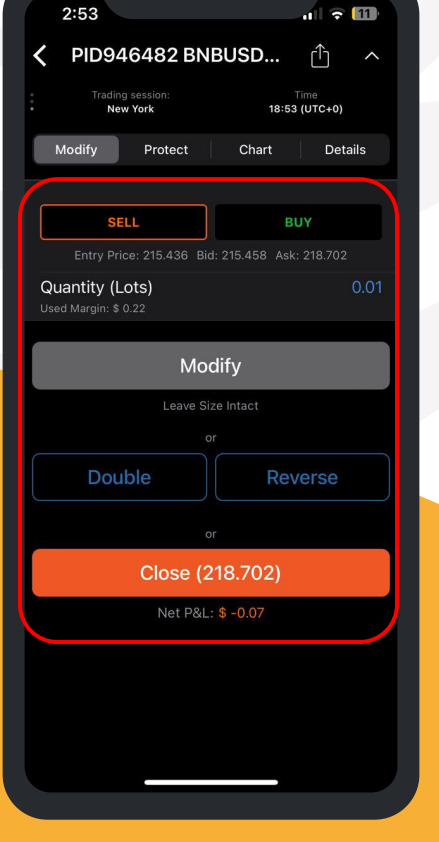

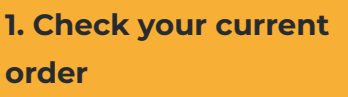

2. Choose which position you want to close

3. Once order closed, you can check your trading history & P&L

11 🗢 🔽

Time 19:09 (UTC+0)

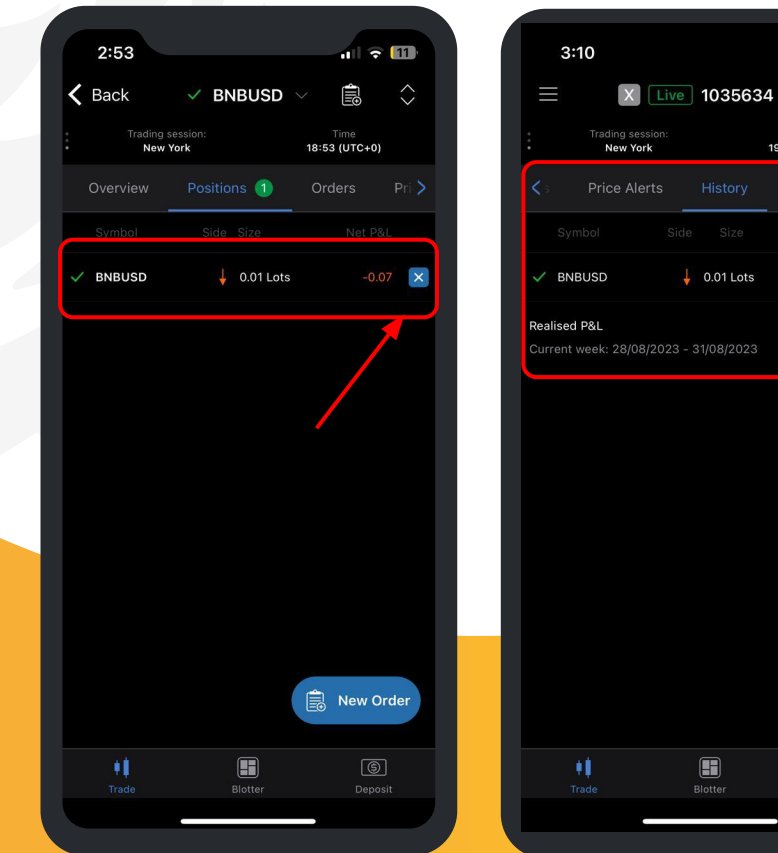

# HOW TO Open Trading Reports.

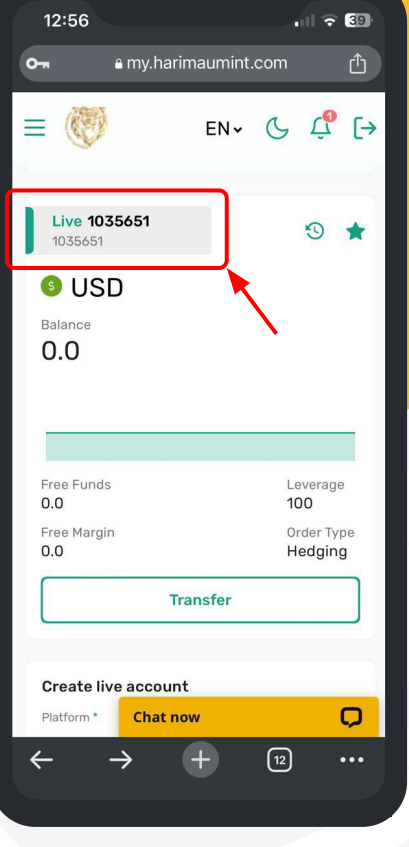

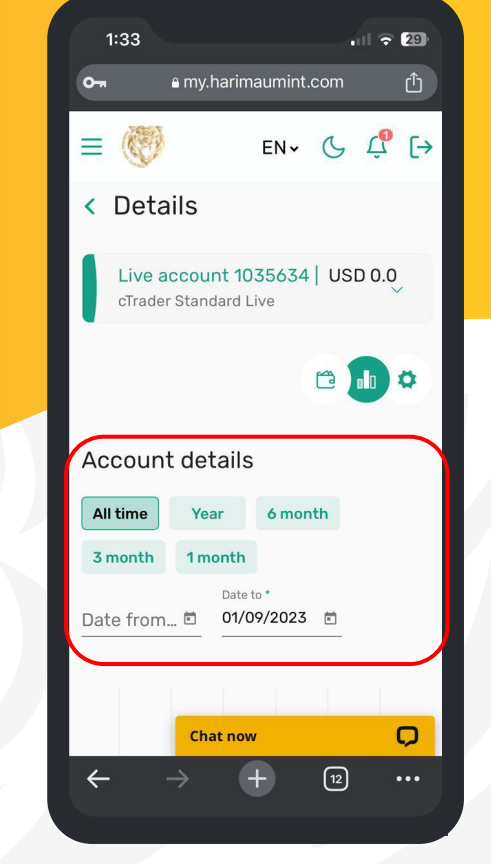

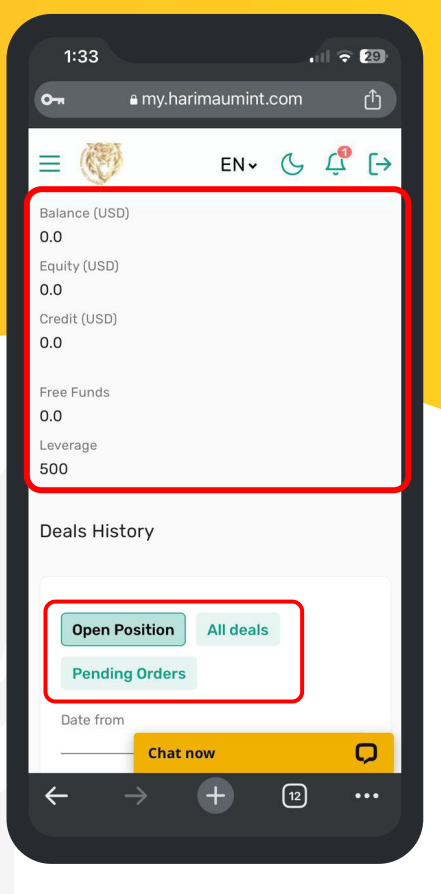

**3.** All report includes current position and orders

1, Click at the top left account for account details

2. You can see your account details here

### FEEL FREE TO REACH OUT CONTACT US ANYTIME

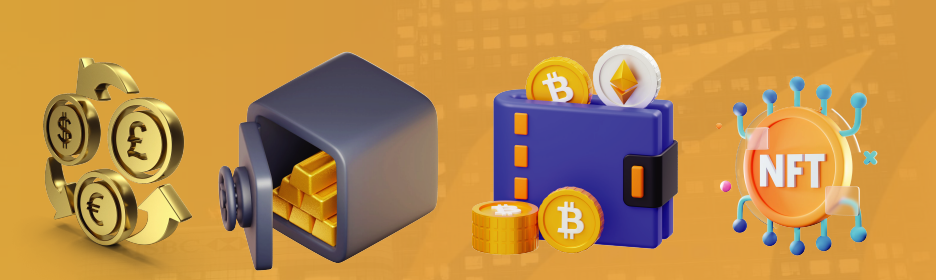

Our mission is to provide a comprehensive and convenient platform for investment options, including Forex, bonds, commodities, equities, ETFs, derivatives, and cryptocurrency, along with precious metal investment products and fintech solutions.

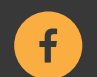

facebook.com/harimaumintcapital

Follow us on Social Media

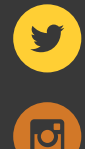

twitter.com/HarimauMint

Headquarters

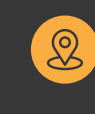

Level 18, 40 Bank Street, London, United Kingdom, E14 5NR

instagram.com/harimaumintcapital

 $\bigcirc$ 

youtube.com/@harimaumintcapital

**Digital Contacts** 

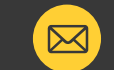

Web: www.harimaumint.com Email: support@harimaumint.com